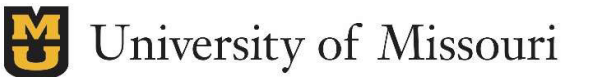

Each month you will receive an email, like the one below, that provides a link to a personalized report with information for the previous month's transactions for all your active projects. Completing the review of the information contained in the report is required by <u>UM Policy 27002: 'Allowable Costs and Cost Principles'</u>.

\*After you login to Cognos, please do not try to navigate around the website. Do not click "Refresh" or click the Home Icon. The only accurate way to access your information is through the link found in the email sent each month.

Hello,

A new PI Grant and Contract Report for January 2024 has been created and is available for your review. The PI Grant Report contains the previous month's expenses on your active sponsored activity projects.

At the bottom of this email you will find your email address as a link. After clicking that link, login with your email, <u>username@umsystem.edu</u>, and password. If that login doesn't work, login using your active directory login for the domain and your password. The active directory login for all, with the exception of hospital network, is UM-AD\username. Hospital network employees active directory login is UMHS-USERS\username.

Once logged-in, please review the report and confirm. The confirmation of review is completed by clicking the link at the end of the report.

Reviewing of this report is in accordance with UM Policy 27002 'Allowable Costs and Cost Principles'.

Instructions on how to complete the review of the reports can be found here.

If you have any questions about the transactions or find any necessary changes, please work with your departmental fiscal staff to make corrections. All changes will be reflected on a future report.

If you have any issues accessing or using the report, please email <u>muresearchosparep1@umsystem.edu</u>

Thank you,

**Chad Hampton** Associate Director of Post Award

Office of Sponsored Programs Administration 601 Turner Avenue | Turner Avenue Garage – Room 201 | Columbia MO 65211 **O**: 573-882-7560 | **E**: <u>muresearchosparep1@umsystem.edu</u> **W**: <u>https://research.missouri.edu/ospa/</u>

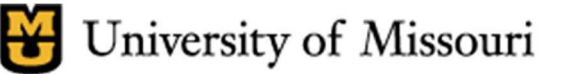

Last Name, First Name XHTML

University of Missouri

- 1. When you receive the email, click the link at the bottom of the email that contains your name.
- 2. After clicking the link, you will be redirected to your web browser and prompted to login to Cognos.
  - a. You should already have access to Cognos and the ability to view all necessary information
  - b. Input UM-AD\ then your Username & Password OR <u>username@umsystem.edu</u> & Password
    - i. Hospital Network users input UMHS-USERS\ OR <u>username@umsystem.edu</u> & Password

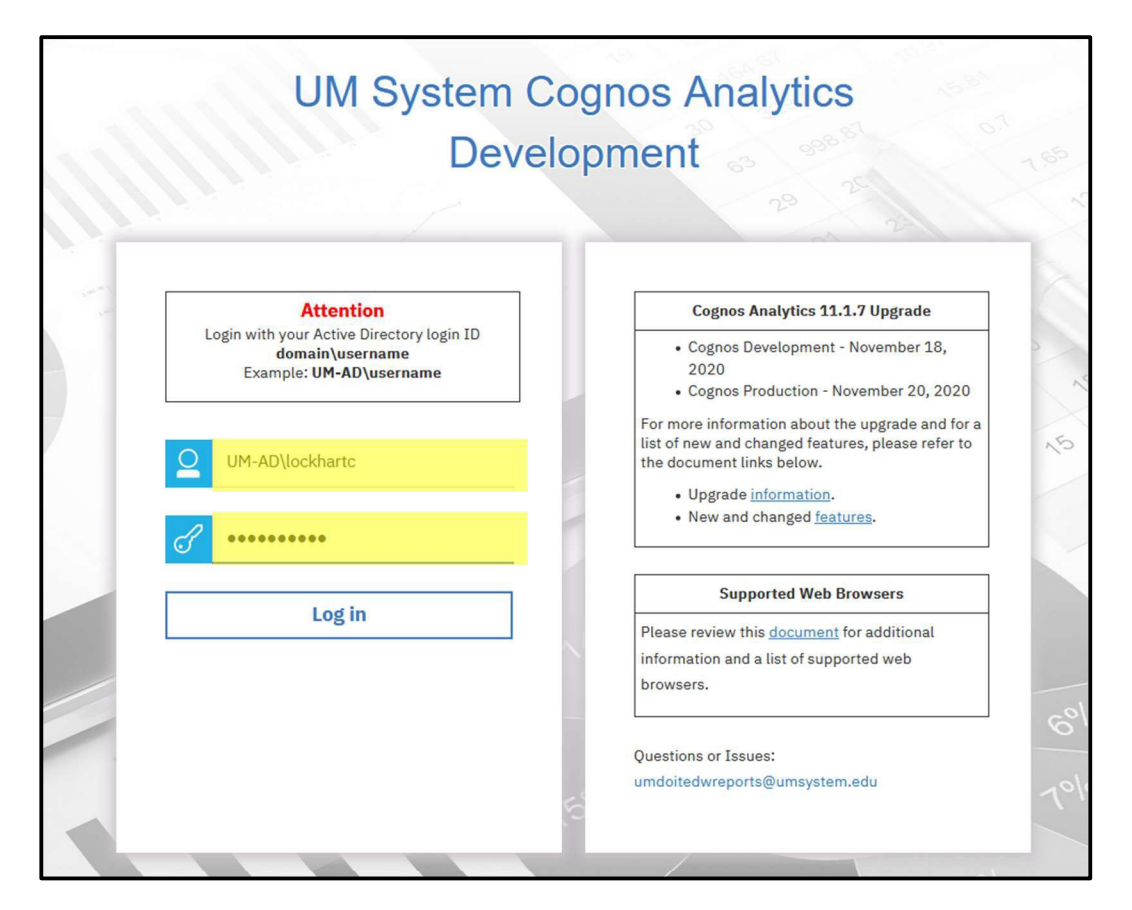

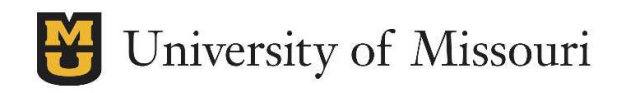

## 3. Your report will appear

a. Each report will contain information for all your projects, separated by project

| jílj                  | 🕞 🗸 Burst Report - Presentation - 2020-11-03 - HTML 🗸 🧯 UM Cognos Info 🚥 🚓 🗘                                                                                                    |                                         |                             |                |                 |                  | ≈ ≏ ≗       | ? |         |           |               |
|-----------------------|----------------------------------------------------------------------------------------------------|-----------------------------------------|-----------------------------|----------------|-----------------|------------------|-------------|---|---------|-----------|---------------|
| 1/2/                  | lerts <                                                                                                    | - <i>&gt;</i>                           | () What's New To read abo   | out what's new | in Reporting, o | click More Info. |             |   | Dismiss | More Info | $\rightarrow$ |
| ☆                     | <b>^</b>                                                                                                    |                                         |                             |                |                 |                  |             |   |         |           |               |
| 0,                    |                                                                                                    |                                         |                             |                |                 |                  |             |   |         |           | ^             |
|                       | PI:                                                                                                    |                                         |                             |                |                 |                  |             |   |         |           |               |
|                       | Sould L Aug 1, 2019 ETAL Sui 3, 2020 TIME PRETABILING, INCOME DEPL. Med Fridtmacology/Physiology Purpose: Research Basic<br>Sponsor: NIH NATL HEART LUNG AND BLOOD INST Contract Type: CR_LOC F&A Base: MTDC F&A Rate: 55.00% OSPA Team: OSPA 1:<br>medicate the second second s |                                         |                             |                |                 |                  |             |   |         |           |               |
|                       | mure                                                                                                    | searchpip                               | aernissoun.euu              |                |                 |                  |             |   |         |           |               |
| -                     | PT                                                                                                    | PTD Budget vs Actuals Thru October 2020 |                             |                | Expense         | Current Balance  | % Remaining |   |         |           |               |
|                       | 0000                                                                                                    | Salary                                  | S&W-Budget Pool             | 61,756.00      |                 |                  |             |   |         |           |               |
|                       |                                                                                                    |                                         | Tenure/Tenure-Track Faculty |                | -41,546.04      |                  |             |   |         |           |               |
| $\mathbf{\mathbf{S}}$ |                                                                                                    |                                         | Salary Total                | 61,756.00      | -41,546.04      | 20,209.96        | 32.73%      |   |         |           |               |
|                       |                                                                                                    | Benefits                                | Staff Benefits              | 20,975.00      |                 |                  |             |   |         |           |               |
|                       |                                                                                                    |                                         | Grant Benefit Rate          |                | -6,417.31       |                  |             |   |         |           |               |
|                       |                                                                                                    |                                         | Pay Based Benefits          |                | -4,059.33       |                  |             |   |         |           |               |
|                       |                                                                                                    |                                         | FICA Benefits               |                | -1,788.16       |                  |             |   |         |           |               |
|                       |                                                                                                    |                                         | Benefits Total              | 20,975.00      | -12,264.80      | 8,710.20         | 41.53%      |   |         |           |               |
|                       |                                                                                                    | Cost Sha                                | re Fund 0000 Total          | 82,731.00      | -53,810.84      | 28,920.16        |             |   |         |           |               |

- 4. Each project will contain the following information:
  - a. Budget vs Actuals breakdown as of the end the previous month
  - b. Payroll transactions posted the previous month with a % of salary for that employee
  - c. Benefit expenses posted to the project, related to the salary
  - d. Expenses that were charged to the project through the T&E module in PeopleSoft
  - e. All other expenses posted to the project the previous month

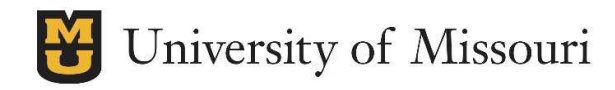

5. After the Transactions Information, a new project will begin.

| Expense Group                                                              | Journal Id                                                    | Journal Date                              | CS vs Grant                                                     | Account Descr                                                             | Line Descr                                                                                    | Monetary Amount                           |  |
|----------------------------------------------------------------------------|---------------------------------------------------------------|-------------------------------------------|-----------------------------------------------------------------|---------------------------------------------------------------------------|-----------------------------------------------------------------------------------------------|-------------------------------------------|--|
| Dept Op                                                                    | 0013006276                                                    | Sep 25, 2020                              | Grant Fund 2285                                                 | Research animals expense                                                  | Research animals expense                                                                      | 348.40                                    |  |
|                                                                            | 0013007288                                                    | Sep 28, 2020                              | Grant Fund 2285                                                 | Lab supplies                                                              | Davis CIC Billing - August 2020                                                               | 263.40                                    |  |
|                                                                            |                                                               |                                           | Dept Op -                                                       | Total                                                                     |                                                                                               | 611.80                                    |  |
| SSF                                                                        | 0012976241                                                    | Sep 1, 2020                               | Grant Fund 2285                                                 | SSF-Animal Care                                                           | SSF-Animal Care                                                                               | 554.40                                    |  |
|                                                                            | 0013006276                                                    | Sep 25, 2020                              | Grant Fund 2285                                                 | SSF-Animal Care                                                           | SSF-Animal Care                                                                               | 611.28                                    |  |
|                                                                            | SSF - Total                                                   |                                           |                                                                 |                                                                           |                                                                                               |                                           |  |
| Grant Fund 2285                                                            | nt Fund 2285 - Total<br>rali - Total                          |                                           |                                                                 |                                                                           |                                                                                               |                                           |  |
| Overall - Total                                                            |                                                               |                                           |                                                                 |                                                                           |                                                                                               |                                           |  |
| Overal Total                                                               |                                                               |                                           |                                                                 |                                                                           |                                                                                               | 1,777.48                                  |  |
|                                                                            | n <b>MoCo</b>                                                 | 110 Projec                                | 0 Titls                                                         |                                                                           |                                                                                               | 1,777.48                                  |  |
| art: Jan 1, 2020                                                           | n <b>MoCo</b><br>End: Dec 31, 3                               | 10 Projec<br>2020 Time Re                 | 0 Titk                                                          | Dept: Med Pharmacology                                                    | /Physiology Purpose: Researc                                                                  | 1,777.48                                  |  |
| art: Jan 1, 2020<br>konsor: NIH NAT<br>researchp1pa@n                      | <b>MoCo</b><br>End: Dec 31, :<br>L HEART LUNG<br>nissouri.edu | 10 Projec<br>2020 Time Re<br>G AND BLOOD  | 0 Title<br>emaining: 1 Month<br>INST Contract T                 | Dept: Med Pharmacology<br>ype: CR_LOC F&A Base:                           | /Physiology <b>Purpose:</b> Researd<br>MTDC <b>F&amp;A Rate:</b> 55.00% <b>C</b>              | t,77748                                   |  |
| art: Jan 1, 2020<br>xonsor: NIH NATI<br>iresearchp1pa@n<br>PTD Budget vs A | m MoCo<br>End: Dec 31,<br>L HEART LUNG<br>hissouri.edu        | 110 Projec<br>2020 Time Ro<br>G AND BLOOD | 0 Title<br>emaining: 1 Month<br>INST Contract T<br>Budget Expen | Dept: Med Pharmacology<br>ype: CR_LOC F&A Base:<br>se Current Balance % R | /Physiology <b>Purpose:</b> Researd<br>MTDC <b>F&amp;A Rate:</b> 55.00% <b>C</b><br>temaining | 1,77748<br>ch Basic<br>SSPA Team: OSPA 1: |  |

- 6. After you have reviewed all of the information for all your projects and you have reached the end of the report, there will be a box containing your name and Empl ID with a link.
- 7. Click the link to submit your confirmation that you have Received and Reviewed the information

| Thank you for completing your review of project transactions for October 2021 - By clicking the link below, you are confirming you have received and reviewed all the transactions posted in October 2021 to all the projects included in the report. This will complete the requirement of timely sponsored project expenditure review under UM Policy 27002 'Allowable Costs and Cost Principles' If you found any expenses that need to be removed from or added to a project, please work with your departmental fiscal staff to make the corrections, which will be reflected in a future report. |                       |                                                            |  |  |  |  |  |
|----------------------------------------------------------------------------------------------------|-----------------------|------------------------------------------------------------|--|--|--|--|--|
| Emplid                                                                                                    | Name                  | Display Month and Year                                     |  |  |  |  |  |
| 999999999                                                                                                    | Last Name, First Name | Please click this link to complete review for October 2021 |  |  |  |  |  |

🔁 University of Missouri

8. A confirmation screen will pop up to show your review has been logged by our office.

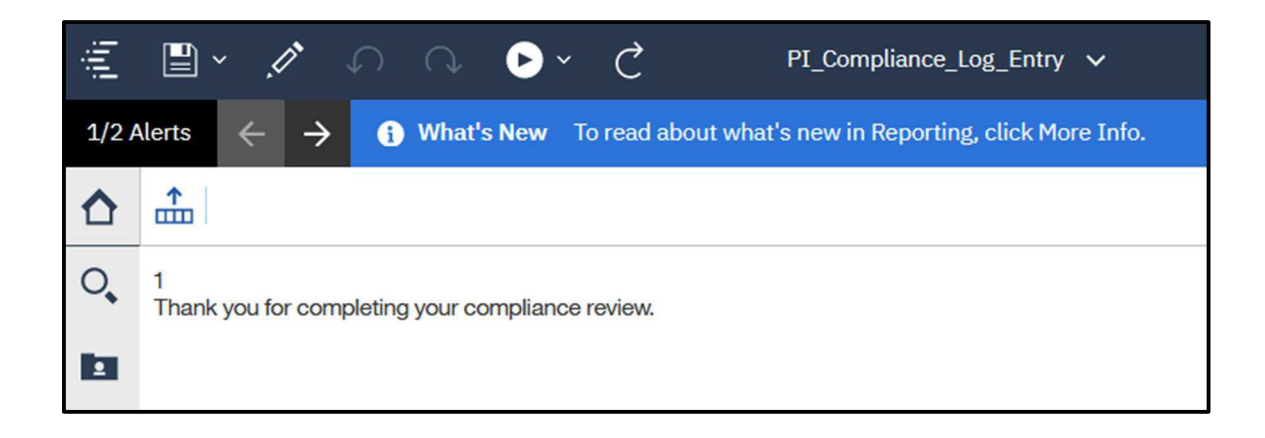

- 9. Note the link in the email will only take you to the current month's report
  - a. If you look at the email you received 3 months ago and click the link contained, you will get an error message
  - b. Reach out to your department staff to access a report received more than 1 month ago